## Check your Financial Aid on your Peralta Passport account

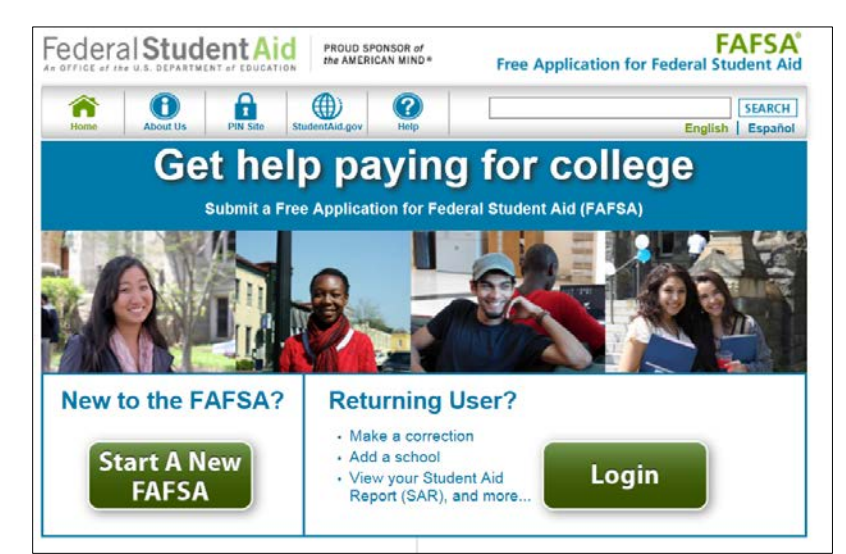

Step 1: Apply for Federal Student Aid at <u>https://fafsa.gov</u>

Allow up to 5 business days for us to receive your application. Don't forget to add our school codes: Berkeley City College 014311, College of Alameda 006720, Laney College 001266 and Merritt College 001267

Step 2: Log in to your Passport account on https://passport.peralta.edu

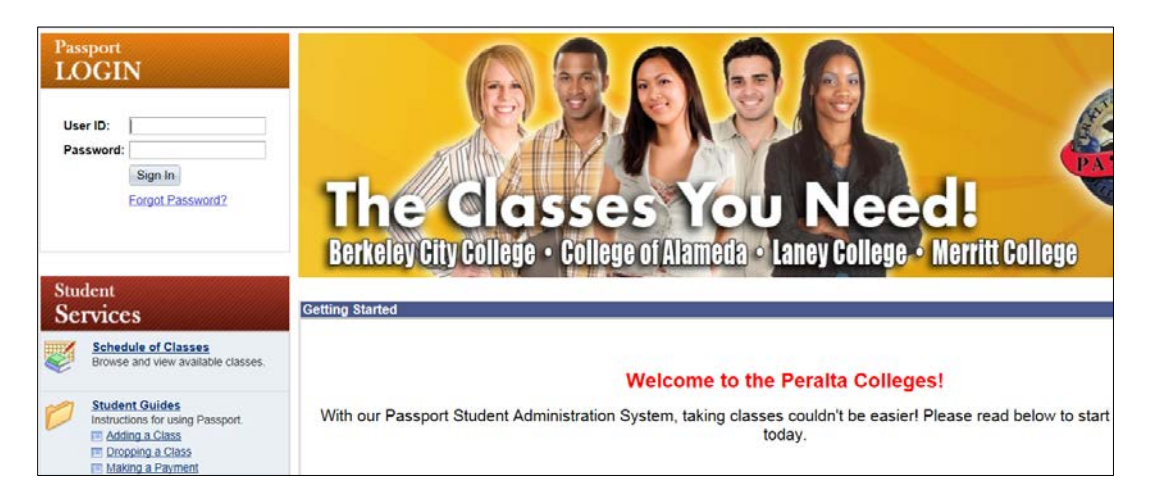

Step 3: Go to your Student Center

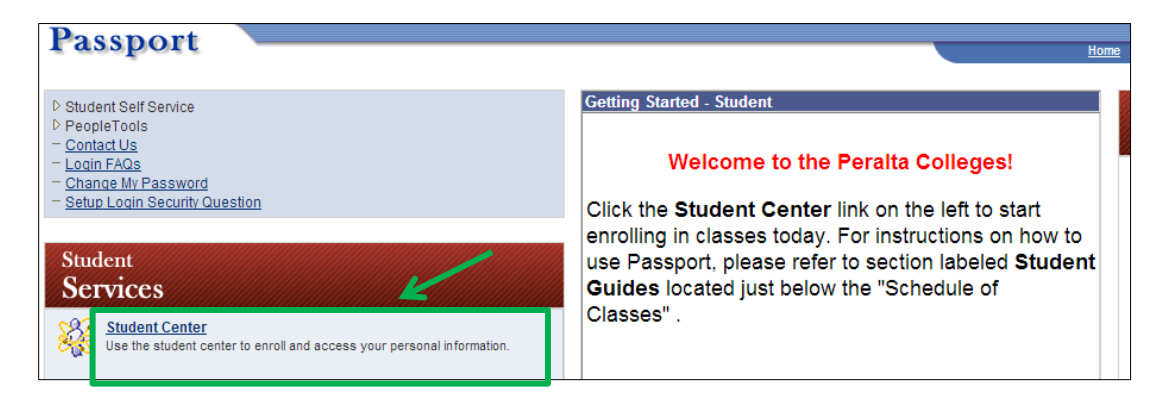

## Step 4: Follow the instructions in your To Do List

The To Do List is below the Holds Section on the right side of your Student Center Page. Completing your To Do List items will allow the Financial Aid Offices to review your file.

| V1 Verification Wrksh                                                                                                    | ıt                                                                        | ▼ To Do List                                                    |
|----------------------------------------------------------------------------------------------------|---------------------------------------------------------------------------|-----------------------------------------------------------------|
| Aid Year:                                                                                                    | 2015                                                                      |                                                                 |
| Contact                                                                                                    |                                                                           | Citizenship Status                                              |
| Academic Institution:<br>Administrative Function:<br>Due Date:<br>Contact:                                                                                                    | Peralta Community College Dist<br>Financial Aid<br>06/11/2014<br>FA BATCH | <u>V1 Verification Wrksht</u><br>2014-2015 SAP Appeal<br>more ► |
| Description                                                                                                    |                                                                           |                                                                 |
| Complete and return the 2014-2015 Form 1 Verification Worksheet. This form can be found on the Peralta Financial Aid Web site at http://web.peralta.edu/financial-aid/documents/2014-2015/ in the Financial Aid Documents and Forms section, in the 2014-2015 hyperlink. This document is required if you are interested in receiving financial aid for the Fall 2014, Spring 2015, or Summer 2015 term. |                                                                           |                                                                 |

## Step 5: Review your Financial Aid Award Summary and Cost of Attendance

Click on the **View Financial Aid** link to review your Award Summary and Financial Aid Summary (Cost of Attendance). Initial awards are based upon full-time enrollment.

Awards are subject to revision or cancellation based upon student enrollment and satisfactory academic progress. Scheduled disbursement dates are subject to change.

| My Account                                                              | Account Summary                                             |                                 |                                                                                            |                             |  |  |
|-------------------------------------------------------------------------|-------------------------------------------------------------|---------------------------------|--------------------------------------------------------------------------------------------|-----------------------------|--|--|
| Payment Profile                                                         | Financial Aid                                               |                                 |                                                                                            |                             |  |  |
| Financial Aid<br>View Financial Aid<br>Accept/Decline Awards            | Award Summary<br>Federal Aid Year 2014 - 2015               |                                 |                                                                                            |                             |  |  |
| other financial V                                                       | Select the term hyperlinks b                                | pelow to see mor                | e detailed information.                                                                    |                             |  |  |
|                                                                         | Award Description                                           | Category                        | Offered                                                                                    | Accepted                    |  |  |
|                                                                         | Federal Pell Grant -<br>Alameda                             | Grant                           | 5,730.00                                                                                   | 5,730.00                    |  |  |
|                                                                         | Federal SEOG - Alameda                                      | Grant                           | 600.00                                                                                     | 600.00                      |  |  |
|                                                                         | Aid Year Totals                                             |                                 | 6,330.00                                                                                   | 6,330.00                    |  |  |
|                                                                         | Currency used is US Dollar.<br><u>Financial Aid Summary</u> | → Financia                      | al Aid Summary                                                                             |                             |  |  |
|                                                                         |                                                             | The informatio                  | n below is a calculation of your e                                                         | stimated need.              |  |  |
| The Financial Aid Summary reflects your                                 |                                                             | Estimated                       | Financial Aid Budget                                                                       | 18,790.00                   |  |  |
| estimated Cost of A                                                     | Attendance.                                                 | Expected                        | Family Contribution                                                                        | 0.00 -                      |  |  |
| 7 ( '1 , '1 ,'                                                          | 1 1                                                         | Estimated                       | Need                                                                                       | 18,790.00                   |  |  |
| and enrollment status determine your Estimated<br>Financial Aid Budget. |                                                             | Total Aid                       |                                                                                            | 0.00 -                      |  |  |
|                                                                         |                                                             | Remaining                       | Need                                                                                       | 18,790.00                   |  |  |
| This is not your award summary!                                         |                                                             | Currency use<br>This is your fi | d is US Dollar.<br>nancial aid eligibility based on yo<br>contribution, and estimated need | our estimated financial aid |  |  |